| Navigasjonsseddel: Innlogging i Læringsportalen, Vestre<br>Viken ekstern tilgang, når du ikke er registrert i<br>Personalportalen |                                                                                                    |                                                                                                    |
|----------------------------------------------------------------------------------------------------|----------------------------------------------------------------------------------------------------|----------------------------------------------------------------------------------------------------|
| Fase                                                                                                    | Forklaring                                                                                                    | Tast                                                                                                    |
| Finne<br>Læringsportalen                                                                                                    | Læringsportalen finner du på<br>VestreViken.no<br>Klikk på Meny øverst på<br>siden.                                                                                                  | MENY                                                                                                    |
| Finne<br>Læringsportalen                                                                                                    | Velg Utdanning og<br>kompetanse                                                                                                    | Utdanning og kompetanse                                                                                                    |
| For å komme inn i<br>påloggingsbildet                                                                                             | Klikk på «Læringsportalen»<br>for å komme inn i<br>påloggingsbildet                                                                                                    | Læringsportalen                                                                                                    |
| For å logge på                                                                                                    | Trykk på linken «Logg på<br>Læringsportalen her»                                                                                                    | Logg på Læringsportalen her                                                                                                    |
| For å logge på<br>eksternt                                                                                                    | Klikk på linken for registrering                                                                                                    | ► Registrer deg                                                                                                    |
| For å bli registrert i<br>Læringsportalen                                                                                         | Fyll inn navn, brukernavn og<br>passord og velg organisasjon<br>(Vestre Viken ekstern<br>tilgang IKKE bare ekstern).<br>Klikk Lagre                                                  | Registrer deg ×   For å registrer deg som bruker fyller du ut feltene nedenfor og kilkker Lagre. E-postadressen vil bli benyttet som ditt brukernavn. Passord må beskå av minst 6 tegn og må inneholde store og små bokstaver samt tall.   E-post (Brukernavn) E-post   Fornavn Fornavn   Etternavn Etternavn   Qjenta passord Gjenta passord   Organisasjon Vestre Viken, Ekstern   Når du kikker Lagre, bir brukeren opprettet, og du kan logge inn etterpå. Lagre |
| For å melde deg på<br>kurs                                                                                                    | Trykk på linken "Klikk her" for<br>å melde deg på kurs eller<br>bruk brukernavn og passord<br>du har laget for å logge deg<br>inn i Læringsportalen hvor du<br>finner Kurskatalogen. | Du er registrert<br>Du er registrert med følgende opplysninger:<br><>Hvis du ønsker ä melde deg på kur <u>s klikk her.</u><br>Du kan nå logge deg inn på Læringsportalen. For å gå videre <u>, klikk her.</u><br>Når du er logget inn kan du melde deg på kurs ved å velge fra hovedmenyen til venstre                                                                                                    |

Navigasjonsseddel: Innlogging med Vester Viken, ekstern tilgang når du ikke er registrert i Personalportalen. OU - avd 2016